Registering a child for a trip using the Parent Portal or Arbor App is a simple process.

Please note that once you have signed up, you will need to contact your school if you would like to cancel participation or would like a refund.

If you have not yet signed in to your Arbor account you will either need to download the Arbor Parent Portal App, or visit <u>https://login.arbor.sc/</u>. Click 'Forgot your password' and enter the email address that we send your school communications to. This will then send you a temporary password which will allow you to sign in.

If you have any issues accessing your Arbor account, please email <u>office@glenmoorandwinton.org.uk</u>.

### Quick links to making payments:

| <u>On Parent Portal Browse</u> r | On the Arbor App |
|----------------------------------|------------------|
|----------------------------------|------------------|

## Using the Parent Portal via a browser

From the main Parent Portal page, click on the Trips field within the Activities section.

| Sunnyville Secondary School                                                                                                    |                                        |                                            |                                |                                            | Dave Bell <u>Sign out</u> 📀 Arbor |
|----------------------------------------------------------------------------------------------------|----------------------------------------|--------------------------------------------|--------------------------------|--------------------------------------------|-----------------------------------|
| My Items -                                                                                                    |                                        |                                            |                                |                                            |                                   |
| Quick Actions 🔻                                                                                                    |                                        | Stat                                       | tistics                        |                                            |                                   |
|                                                                                                    | Attendance (2017/2018)                 |                                            | Star - this term               |                                            |                                   |
| Form 8JG                                                                                                    | <b>85.9</b> %                          | 85.9% Year<br>100% Last 4 weeks            | 0                              | This year: 0 points<br>Last term: 0 points |                                   |
|                                                                                                    | Behaviour Points - this term           |                                            | Worker of the week - this term |                                            |                                   |
| View Student Profile                                                                                                    | 0                                      | This year: 0 points<br>Last term: 0 points | 0                              | This year: 0 points<br>Last term: 0 points |                                   |
| Guardians of Poppy Bell                                                                                                    | House Points - this term               |                                            | Golden Tie - this term         |                                            |                                   |
| Dave Bell 🔋                                                                                                    | 0                                      | This year: 0 points<br>Last term: 0 points | 0                              | This year: 0 points<br>Last term: 0 points |                                   |
| Notices                                                                                                    | Guardian Consultations                 |                                            |                                |                                            |                                   |
| Poppy Bell does not have a transportation method recorded - click to correct                                                           | No guardian consultations for Poppy B  | lell                                       |                                |                                            |                                   |
| Poppy Bell does not have a religion recorded - click to correct                                                                        | Overdue Assignments                    |                                            |                                |                                            |                                   |
| Poppy Bell does not have any details on hearing tests -                                                                                | Quiz (No due date)                     |                                            |                                |                                            | In progress                       |
| Poppy Bell does not have any details on vision tests -                                                                                 | Accounts                               |                                            |                                |                                            |                                   |
| You have not consented to Contact Doctor for Poppy<br>Bell - click to correct                                                          | Poppy Bell: Meals                      |                                            |                                |                                            | Balance: £562.00 ▶                |
| You have not consented to Marketing for Poppy Bell -                                                                                   | Activities                             |                                            |                                |                                            |                                   |
| You have not consented to Test for Poppy Bell - click to                                                                               | Poppy Bell: Clubs<br>Poppy Bell: Trips | -                                          |                                |                                            | ><br>>                            |
| Current event > Next lesson >                                                                                                    |                                        |                                            |                                |                                            |                                   |
| 12:00 - 12:45 13:00 - 13:10<br>Mon, 20 Aug 2018 Mon, 20 Aug 2018<br>Lunch: Lunchtime > Year 8: Form 8JG ><br>Room: HALL Finley Kennedy |                                        |                                            |                                |                                            |                                   |

The Trips main page features three sections - Upcoming Trips are any trips the child is currently registered for, Past Trips are trips which have taken place and Trips Open are any trips that the child can currently be registered for.

### School Trips

| Molly's Upcoming Trips |                                                                                                    |                  |   |
|------------------------|----------------------------------------------------------------------------------------------------|------------------|---|
|                        |                                                                                                    | No results found |   |
| Trips Open to Molly    |                                                                                                    |                  |   |
| London Zoo             | Trip Date(s):<br>14 Oct 2020, 14:12 - 15 Oct 2020, 14:12<br>Signup Window:<br>01 Sep 2020, 14:12 - 13 Oct 2020, 14:12 |                  | • |
| Garden adventures      | Trip Date(s):<br>25 Nov 2020, 14:48 - 15:48<br>Signup Window:<br>01 Sep 2020, 14:48 - 30 Oct 2020, 14:48              |                  |   |
| Calendar sales         | Trip Date(s):<br>01 Jan 2021,08:54 - 09:00<br>Signup Window:<br>01 Sep 2020,08:16 - 30 Oct 2020,08:16                 |                  | • |
| Molly's Past Trips     |                                                                                                    |                  |   |
|                        |                                                                                                    | No results found |   |

On the *Trip Overview* page, you can see details relating to the trip such as date, time and price. Click on Sign Up to begin the registration process.

### Paying for Trips

When registering the student for a paid trip, click the trip to be taken to the trip overview page. Click the green <u>Sign Up</u> button.

| « Back                 | Zoo trip                                                                                  | Attachments           |
|------------------------|-------------------------------------------------------------------------------------------|-----------------------|
| Registration Informat  | ion                                                                                       | Sign up Fred for trip |
| Registration status    | Fred does not have a place on this trip yet. Click 'Sign up for trip' button to register. |                       |
| Trip Overview          |                                                                                           |                       |
| Location               | Zoo                                                                                       |                       |
| Trip dates             | 16 Oct 2020, 08:00 - 16:00                                                                |                       |
| Available places       | 10                                                                                        |                       |
| Sign-up window         | 05 Oct 2020, 08:00 - 09 Oct 2020, 16:00                                                   |                       |
| Price                  | £20.00                                                                                    |                       |
| Voluntary contribution | Yes                                                                                       |                       |
| Minimum instalment     | \$5.00                                                                                    |                       |

A slide over will appear where you can add the amount you will pay if you can add instalments. The payment amount will automatically default to the minimum payment.

You can then pay now or <u>add the payment to your basket</u> to pay later.

| « Back                 | Register Molly for Trip  |
|------------------------|--------------------------|
| Trip Price             |                          |
| Trip price             | £10.50                   |
| Voluntary contribution | Non allowed              |
| Previous Payments fo   | r This Trip              |
| Already paid           | £0.00                    |
| Left to pay            | £10.50                   |
| Make a Payment         |                          |
| Payment amount         | £10.50                   |
|                        | Cancel Add to backet Day |
|                        | Cancel Add to basket Pay |

You can only sign up without paying if your school has chosen to allow voluntary or variable contribution and does not accept instalments.

| « Back                 | Register Mo    | lly for Trip    |     |
|------------------------|----------------|-----------------|-----|
| Trip Price             |                |                 |     |
| Trip price             | £30.00         |                 |     |
| Voluntary contribution | Allowed        |                 |     |
| Previous Payments fo   | r This Trip    |                 |     |
| Already paid           | £0.00          |                 |     |
| Left to pay            | £30.00         |                 |     |
| Make a Payment         |                |                 |     |
| Payment amount         | £ 30           |                 | •   |
|                        |                |                 |     |
| Cancel Sign up for tri | p (no payment) | 📜 Add to basket | Pay |

Once you click Pay, Add in your card details, then click Pay.

| Make Payment            | 0                   |
|-------------------------|---------------------|
| Card number             | 1234 1234 1234 1234 |
| Expiration date         | MM / YY             |
| Name on card            |                     |
| Security code (CVV/CVC) | CVC                 |
|                         | Cancel Pay £30.00   |

You may have to then authenticate your identity for the payment to go through. This is a requirement of the recently introduced <u>Strong Customer Authentication (SCA) regulations</u>.

If authentication is needed for the payment, you will be prompted to authenticate the payment using the method of authentication your bank supports. This could be:

- an SMS code,
- your mobile banking app
- another method

For example, here's what it may look like if you're using Monzo. (*Please note, we are not affiliated with Monzo, this is purely an example*)

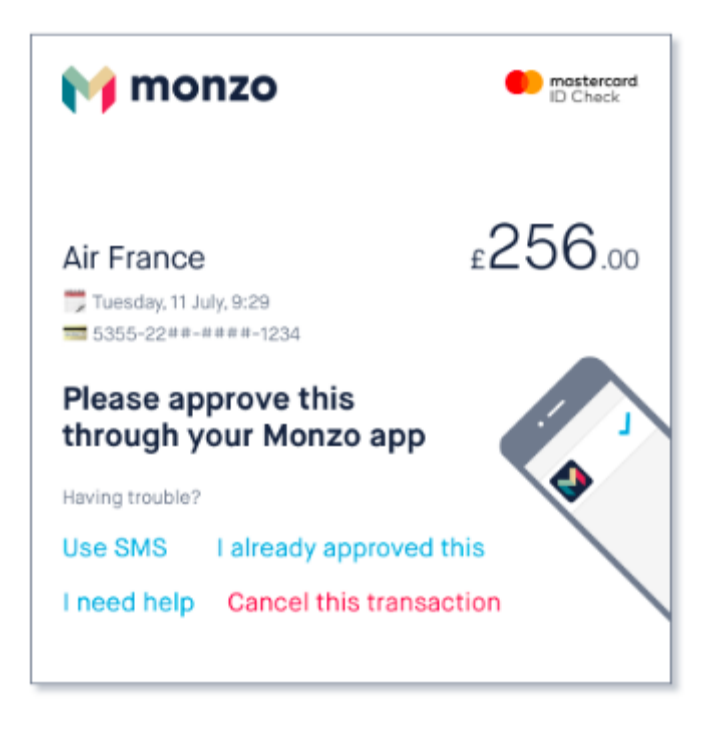

Once we've been able to confirm your identity, the payment will be completed and your card will be charged. You'll see confirmation that the transaction has been successful.

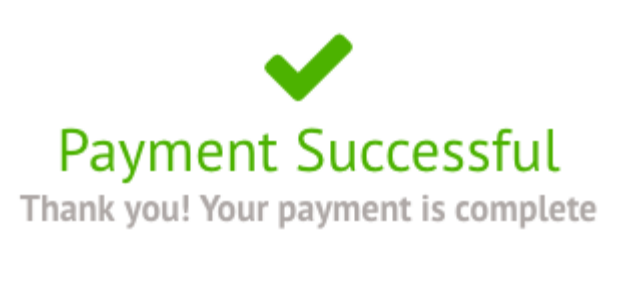

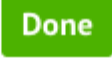

Once you have paid the minimum required amount for the trip to be confirmed (this is usually the deposit amount stated in the letter you have received), the status of the trip will then change to confirmed, and the trip will appear on the *All Trips* page in the Upcoming Trips, rather than the Open Trips section.

« Back

# Registration Information Registration status Congratulations, Gary's place is confirmed for this trip! Trip Overview Example Location Test Description Test Test Trip dates 06 Feb 2020, 11:46 - 07 Feb 2020, 11:46 Sign-up window 06 Jan 2020, 11:46 - 05 Feb 2020, 11:46 Price £20.00

If you have more left to pay, the amount you have left to pay is displayed at the top of the page and you can make another payment if your school allows this.

| « Back                 | Zoo trip                                                  | Attachments         |
|------------------------|-----------------------------------------------------------|---------------------|
| Registration Informat  | ion                                                       | Add another payment |
| Registration status    | Congratulations, Fred's place is confirmed for this trip! |                     |
| Trip Overview          |                                                           |                     |
| Location               | Zoo                                                       |                     |
| Trip dates             | 16 Oct 2020, 08:00 - 16:00                                |                     |
| Available places       | 9                                                         |                     |
| Sign-up window         | 05 Oct 2020, 08:00 - 09 Oct 2020, 16:00                   |                     |
| Price                  | £20.00                                                    |                     |
| Voluntary contribution | Yes                                                       |                     |
| Trip Invoice           |                                                           |                     |
| Invoice number         | INV65535                                                  |                     |
| Total price            | £20.00                                                    |                     |
| Amount paid            | £20.00                                                    |                     |
| Amount outstanding     | £0.00                                                     |                     |
| Last payment made on   | 05 Oct 2020, 12:31                                        |                     |
| Fully paid on          | 05 Oct 2020                                               |                     |

# Using the Arbor Parent Portal App (mobile devices)

To sign up for a trip, click the menu icon at the bottom left of your screen. Select *Trips*.

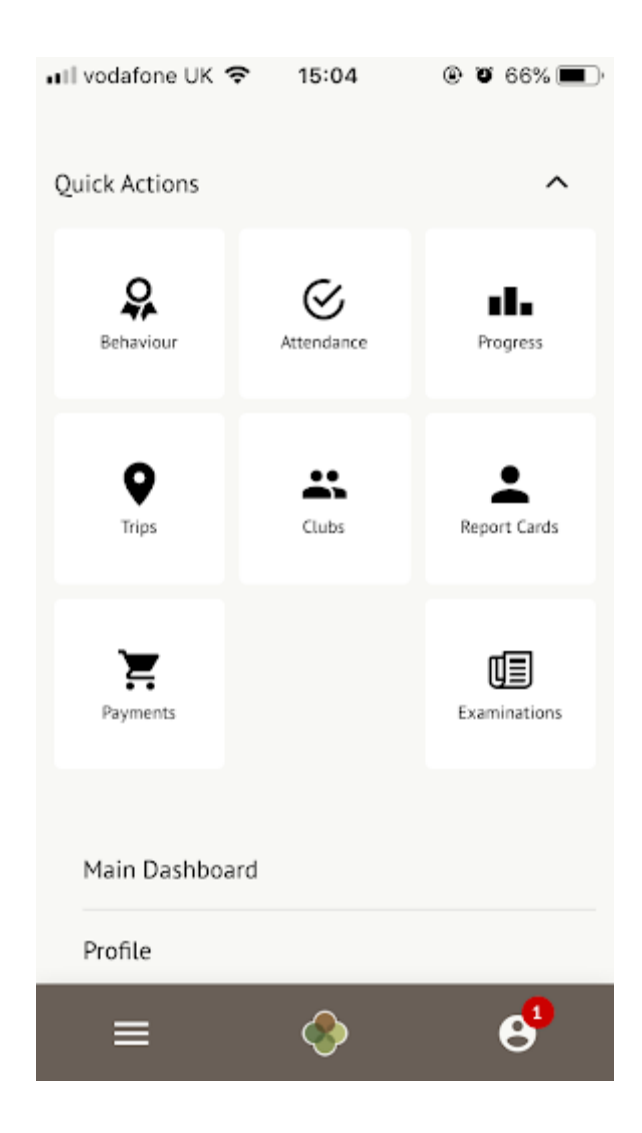

You will then be able to see all of your child's upcoming trips, and trips they are eligible for.

| School Trips                                                                                                    |   |
|----------------------------------------------------------------------------------------------------|---|
| Trips Open to Sonia                                                                                                    |   |
| Museum Trip<br>Trip Date(s):<br>27 May 2019, 08:00 - 14:00<br>Signup Window:<br>20 May 2019, 08:00 -<br>24 May 2019, 16:00 | > |

Select the trip to reach the Trip Overview. Click the green button to sign up for the trip and pay.

| 💵 vodafone UK 🗢                      | 15:10       |                |
|--------------------------------------|-------------|----------------|
|                                      |             | ×              |
| <b>Trip dates</b><br>30 Aug 2019, 11 | :35 - 31 Au | ıg 2019, 11:35 |
| <b>Price</b><br>£105.36              |             |                |
| <b>Minimum Instalı</b><br>£50.50     | ment        |                |
| Payment Amo                          | ount        |                |
| Payment amount                       |             |                |
| £ 50.5                               |             |                |
|                                      | Cancel      |                |
|                                      | Рау         |                |

You will then be asked to enter your credit or debit card details to complete this transaction. You may have to then authenticate your identity for the payment to go through. This is a requirement of the recently introduced <u>Strong Customer Authentication (SCA) regulations</u>.

If authentication is needed for the payment, you will be prompted to authenticate the payment using the method of authentication your bank supports. This could be:

- an SMS code,
- your mobile banking app
- another method

Once the minimum required amount has been paid for the trip (this is usually the deposit amount stated in the letter you have been sent), the space on the trip will be confirmed.

If you require further assistance with Arbor Pay, please email ipay@glenmoorandwinton.org.uk.